## もっと 便利に 場所や行き先を探す

## 住所で探す つづき

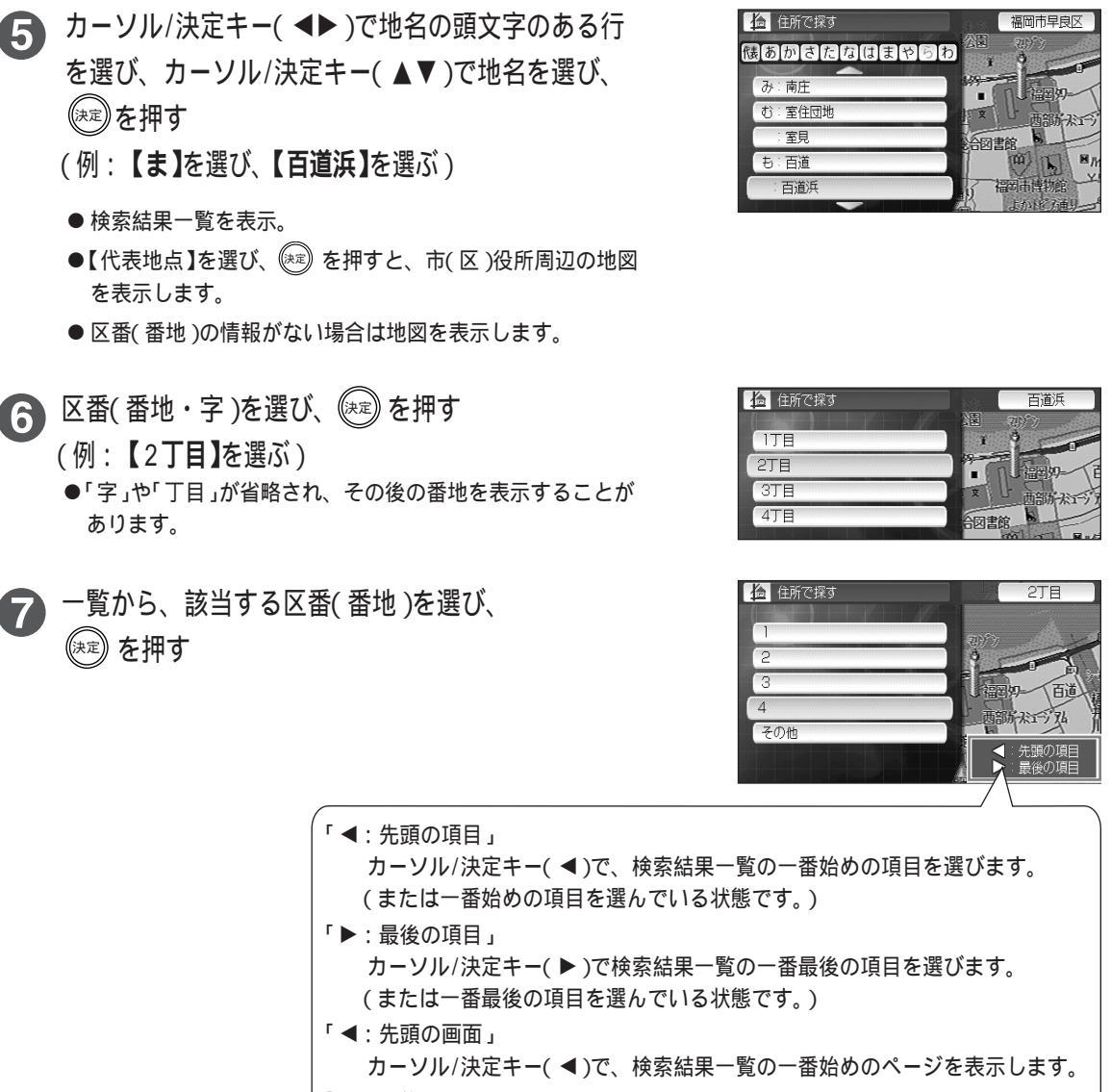

「▶:最後の画面」

カーソル/決定キー(▶)で、検索結果一覧の一番最後のページを表示します。 「◀:100件前」

カーソル/決定キー(◀)で、現在選んでいる項目の100件前の項目を表示します。 「▶:100件先」

カーソル/決定キー(▶)で、現在選んでいる項目の100件先の項目を表示します。

●住所によっては区番(番地)の検索ができないことがあります。

● 住所検索結果により表示される地図には、場所によって、検索した名称が地図上に表示されない場合があります。

- ●検索中は、 金押すと、 ひとつ前の画面に戻ります。
- 付属の地図ディスクに収録されている住所は、2002年4月現在の情報に基づいています。

(人): お知らせ)